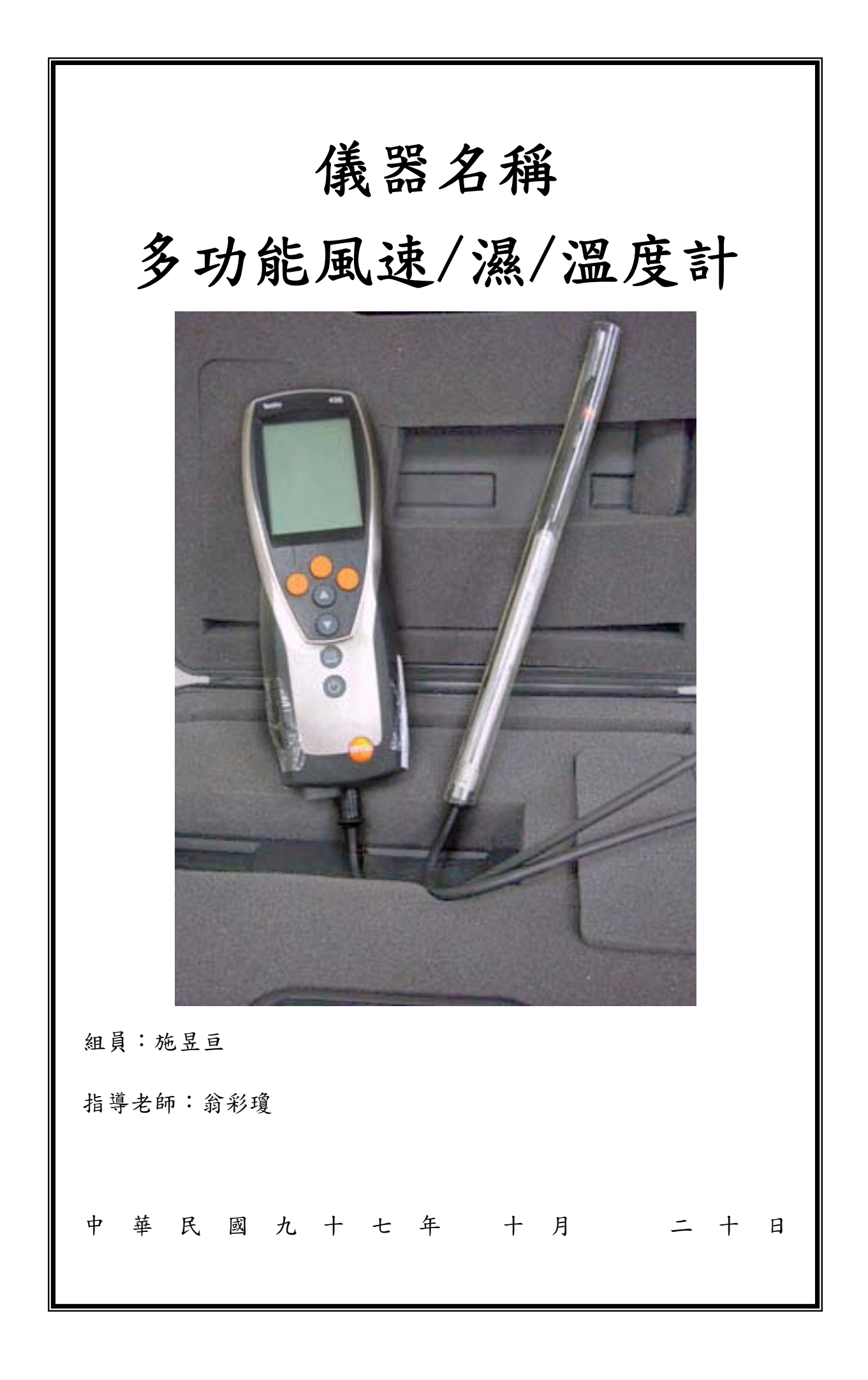

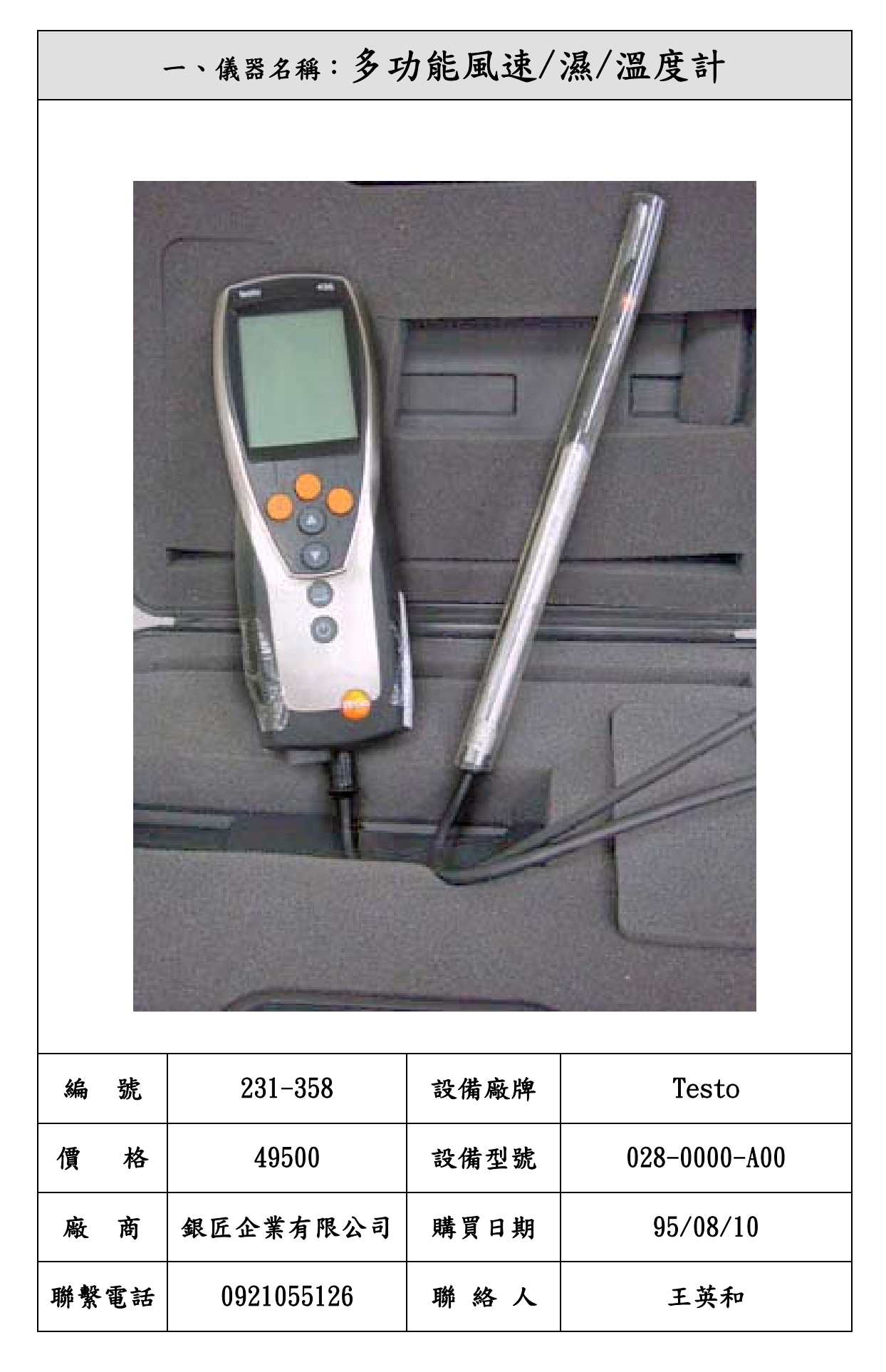

| 二、儀器測定範圍說明           |     |                                |  |  |
|----------------------|-----|--------------------------------|--|--|
| 1. 儀器目的:测試風的速度、濕度及溫度 |     |                                |  |  |
|                      | 溫度  | -200°C ~ 1370°C                |  |  |
|                      | 溼度  | 0 ~ 100 % RH                   |  |  |
|                      | 扇葉式 | 0.2 ~ 40.0m/s , § 16mm, § 60mm |  |  |
|                      | 熱線式 | 0 ~ 20.0 m/s • -20°C ~ +70°C   |  |  |
|                      | 壓力  | 靜壓、動壓、全壓 0~2000mbar            |  |  |
|                      | co2 | 0~10,000 ppm 二氧化碳              |  |  |
|                      | 照度  | 0 ~ 100,000 lux                |  |  |

2. 一般居家內溫濕度

| 外氣  |           | 室內      |         |  |
|-----|-----------|---------|---------|--|
|     | 32 度~35 度 | 一般      | 高級      |  |
| 夏   | WB27 度    | 28度     | 25 度    |  |
|     |           | 50 相對溼度 | 50 相對溼度 |  |
| 々   | 0度~6度     | 20度     | 21 度    |  |
| -25 |           | 50 相對溼度 | 50 相對溼度 |  |

## 三、環境基礎數值

## 1. 不同場所夏季室內溫濕度

| 空調場所         | 室內溫度℃ | 室內溼度℃ |  |
|--------------|-------|-------|--|
| 飯店、起居室、臥室、餐廳 | 27    | 50    |  |
| 住宅           | 26    | 50    |  |
| 醫院、病房        | 26    | 50    |  |
| 診療室、手術室      | 27    | 80    |  |
| 辦公室          | 27    | 50    |  |
| 百貨公司、營業場所    | 25    | 70    |  |
| 博物館、美術室      | 25    | 70    |  |
| 陳列室          | 25    | 70    |  |

2. 不同場所冬季室內溫濕度

| 空調場所      | 室內溫度℃ | 室內溼度℃ |
|-----------|-------|-------|
| 學校、教室     | 20 50 |       |
| 餐廳、遊戲室    | 18 50 |       |
| 戲院、觀賞席、   | 20 50 |       |
| 休息室、化妝室   | 18    | 50    |
| 醫院、病房、    | 20    | 50    |
| 診療室       | 27    | 70    |
| 手術室       | 27    | 80    |
| 飯店、起居室、   | 22    | 50    |
| 臥室、餐廳     |       |       |
| 住宅        | 20    | 50    |
| 工廠、輕工業、   | 17    | 40    |
| 重工業       | 14    | 40    |
| 辦公大樓、辦公室  | 22    | 50    |
| 餐廳        | 18    | 50    |
| 百貨公司、營業場所 | 17    | 80    |
| 博物館、陳列室   | 17    | 70    |

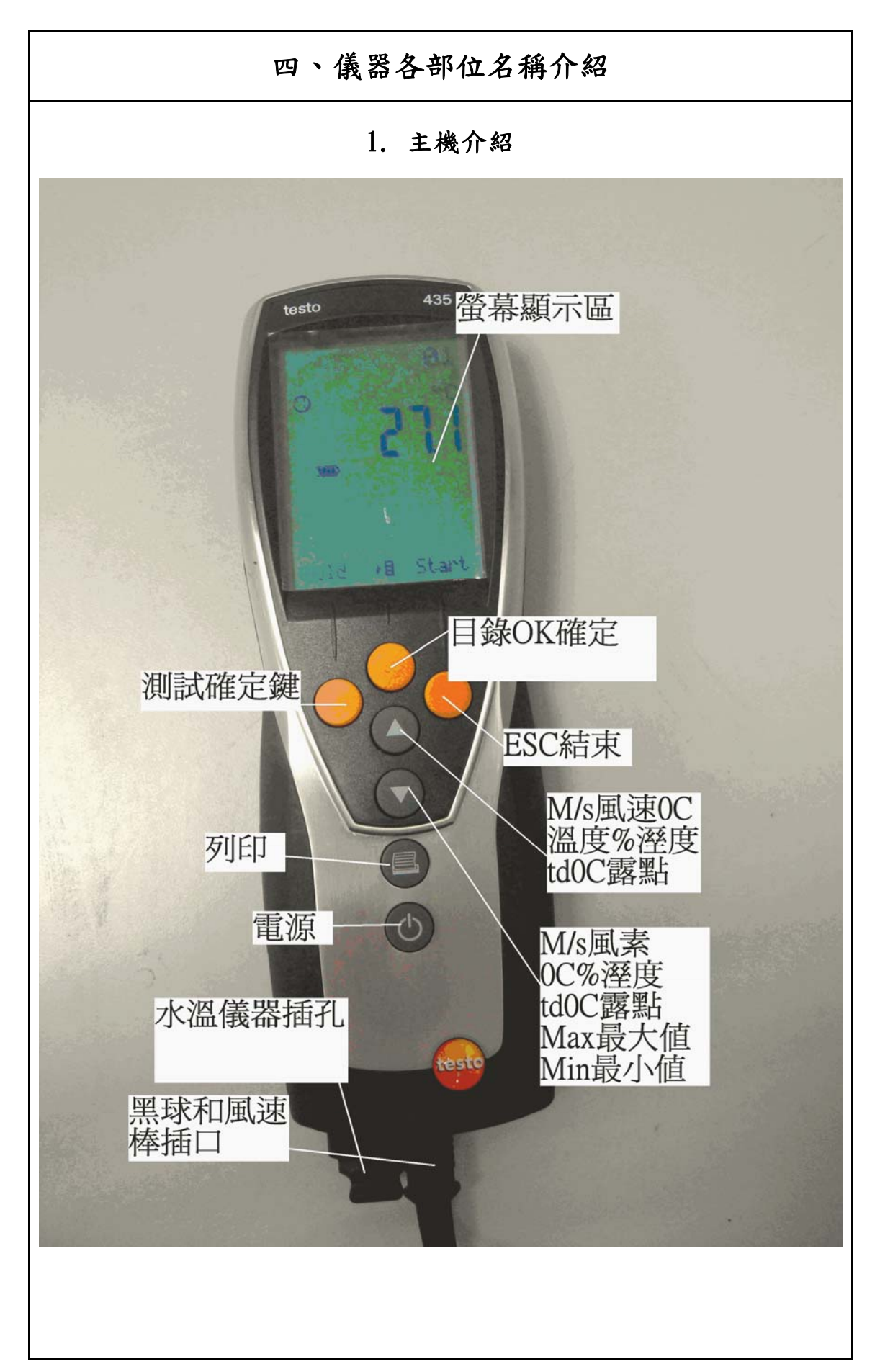

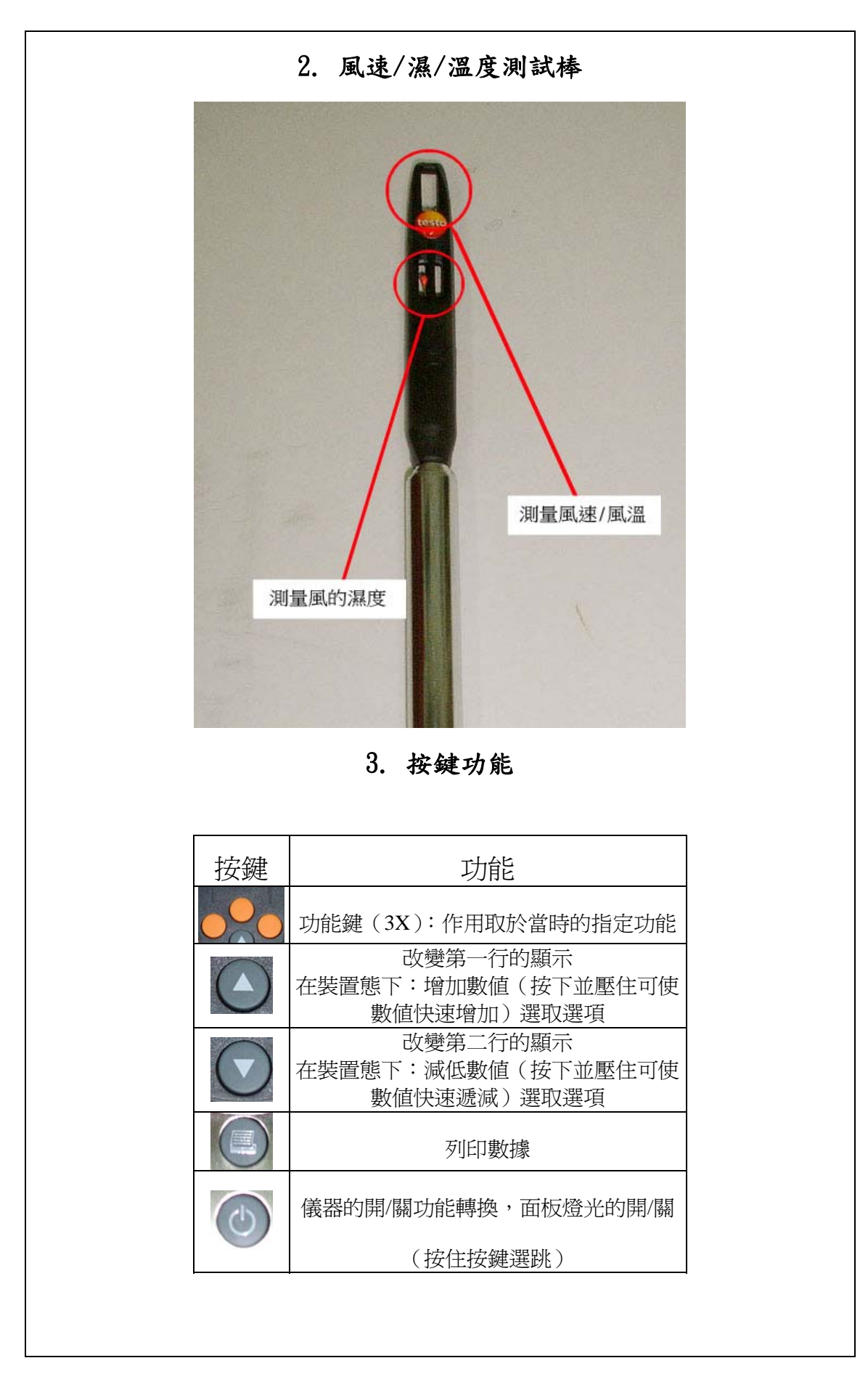

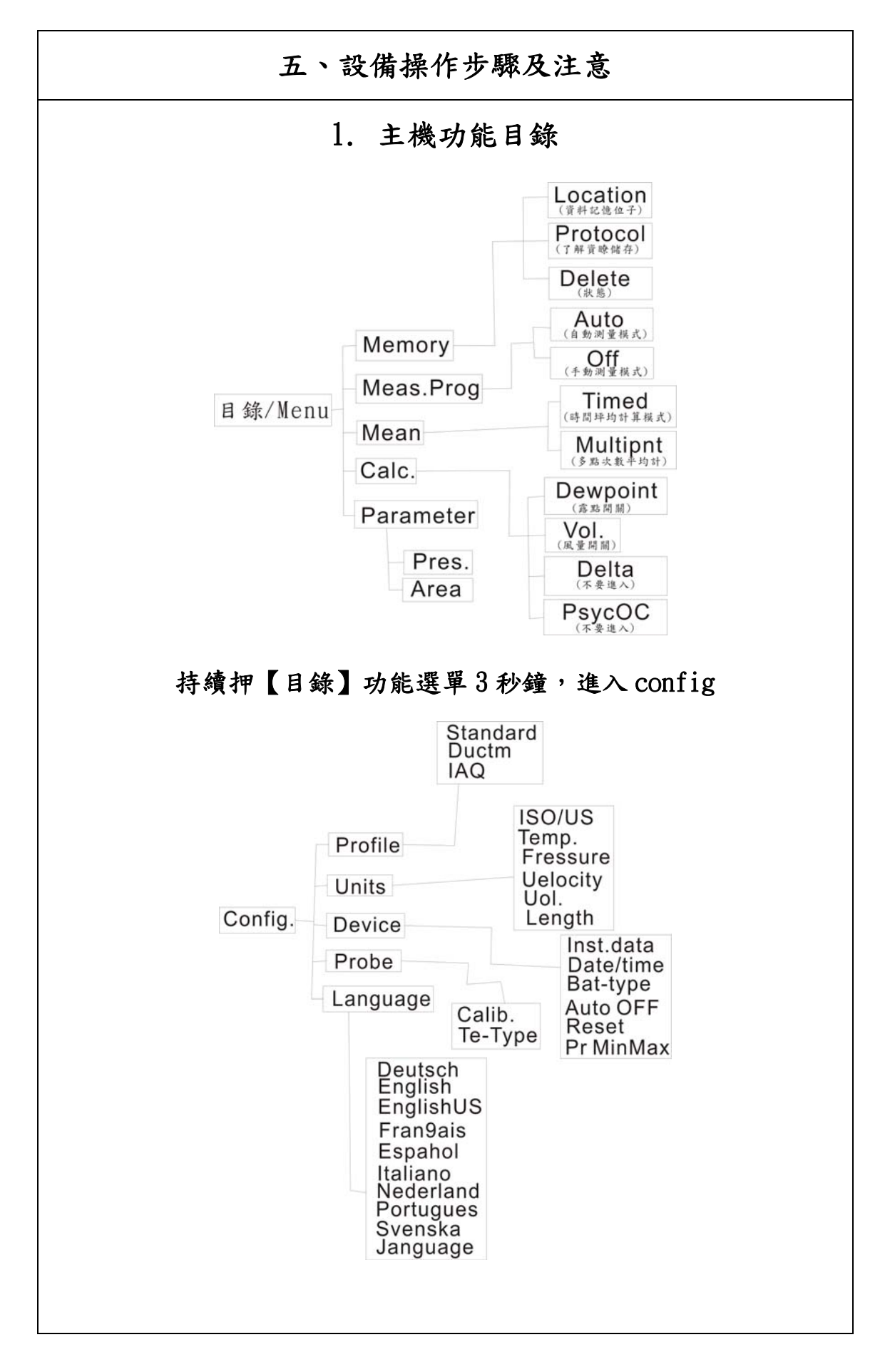

| (二)操作圖表      |                                                                                                    |  |
|--------------|----------------------------------------------------------------------------------------------------|--|
|              |                                                                                                    |  |
| 1、開機         | 2、再按一下背光                                                                                                    |  |
| 3、按著3秒鐘關機    | 4、可讀取不同的側量值                                                                                                    |  |
|              |                                                                                                    |  |
| 5、Hold 鎖定測量值 | 6、目錄功能選擇                                                                                                    |  |
|              | <ul> <li>6-1. <u>資料記憶</u></li> <li>1. OK =&gt;進入 Location 資料記憶位置 01</li> <li>2. △New =&gt;新增加位置可到 99 個;押</li> <li>Prot 可以了解在這位置 Location 上,有</li> <li>無資料。</li> <li>3. ESC =&gt;回上層目錄。</li> </ul> |  |

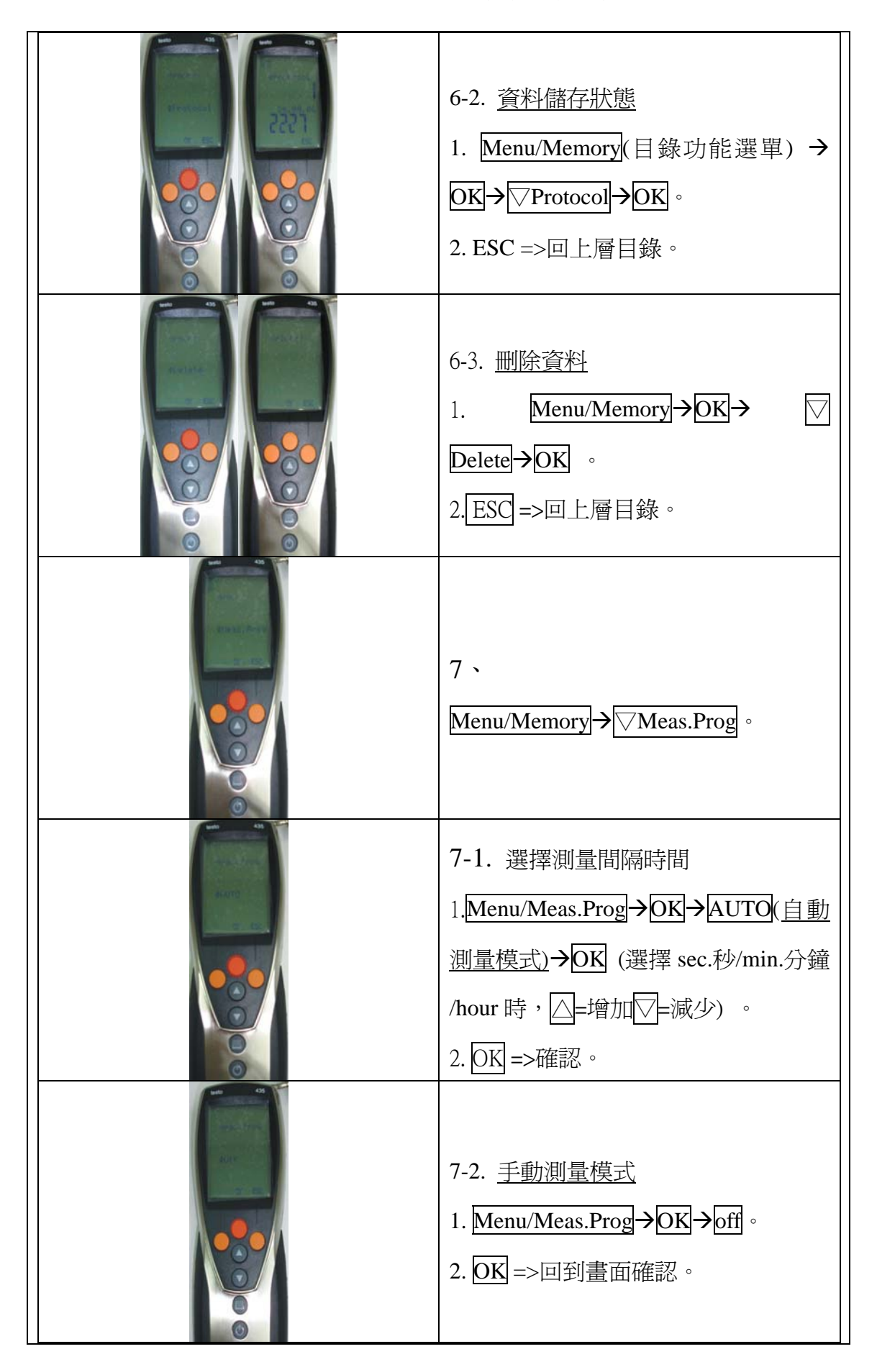

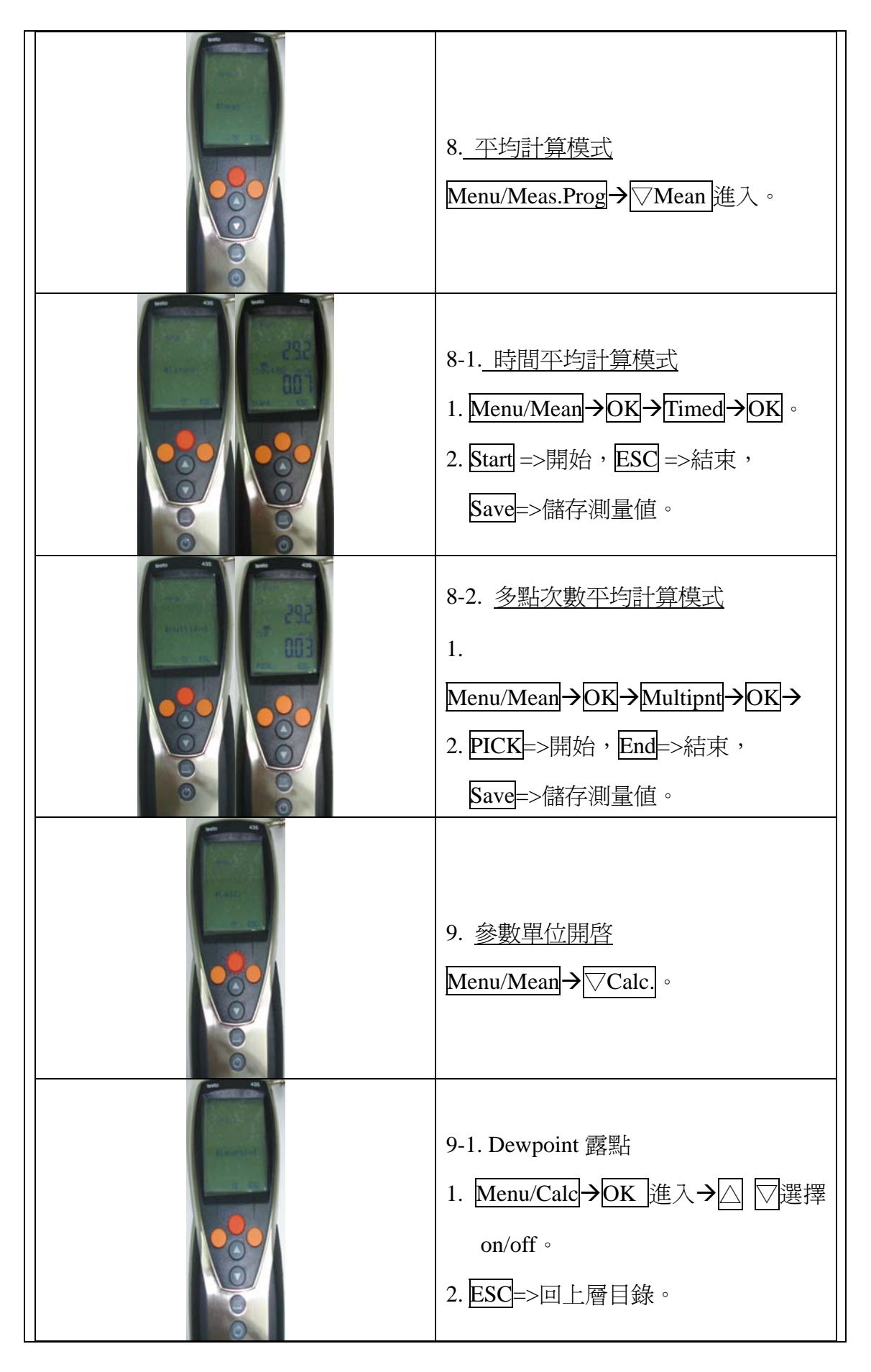

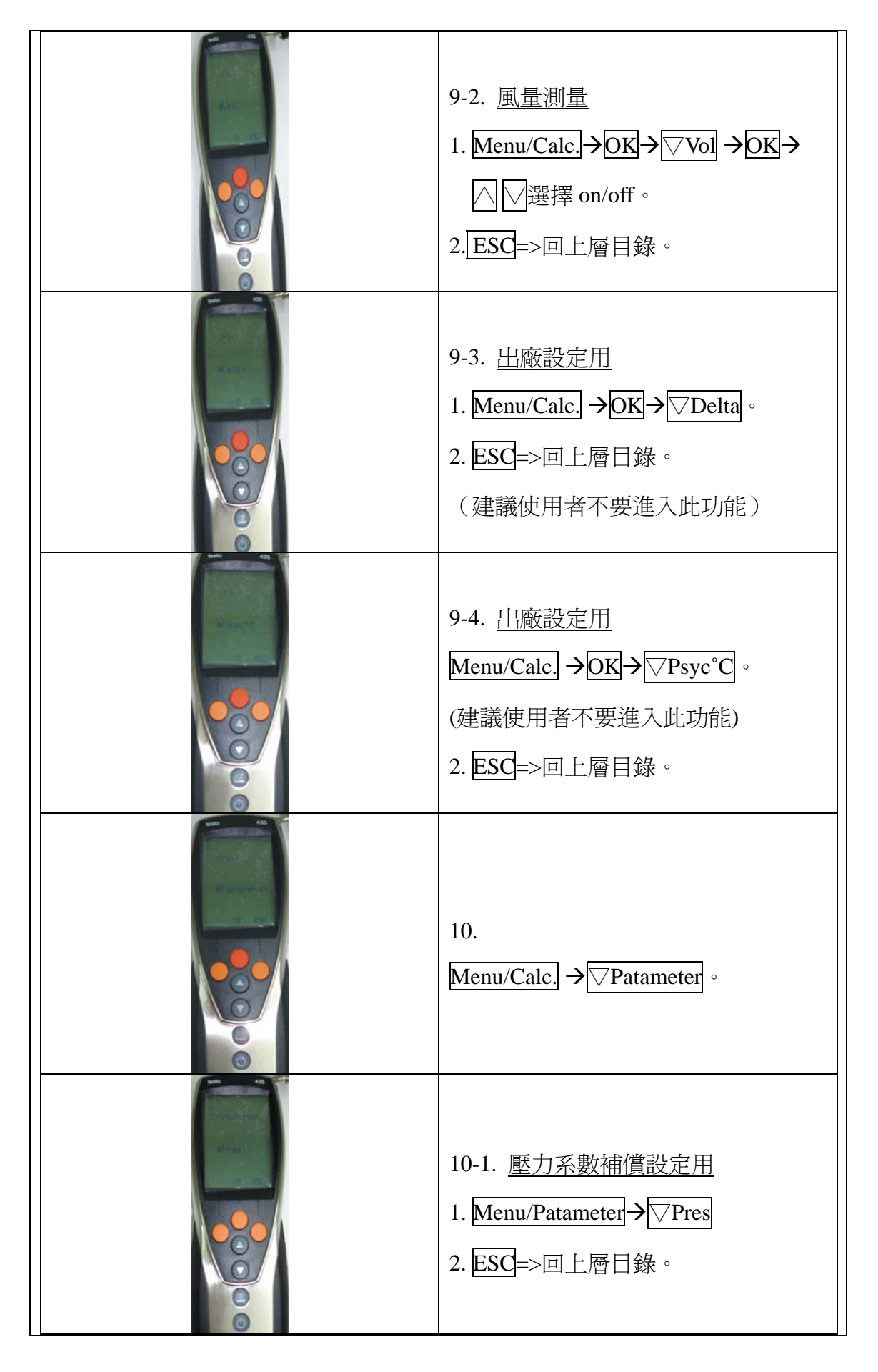

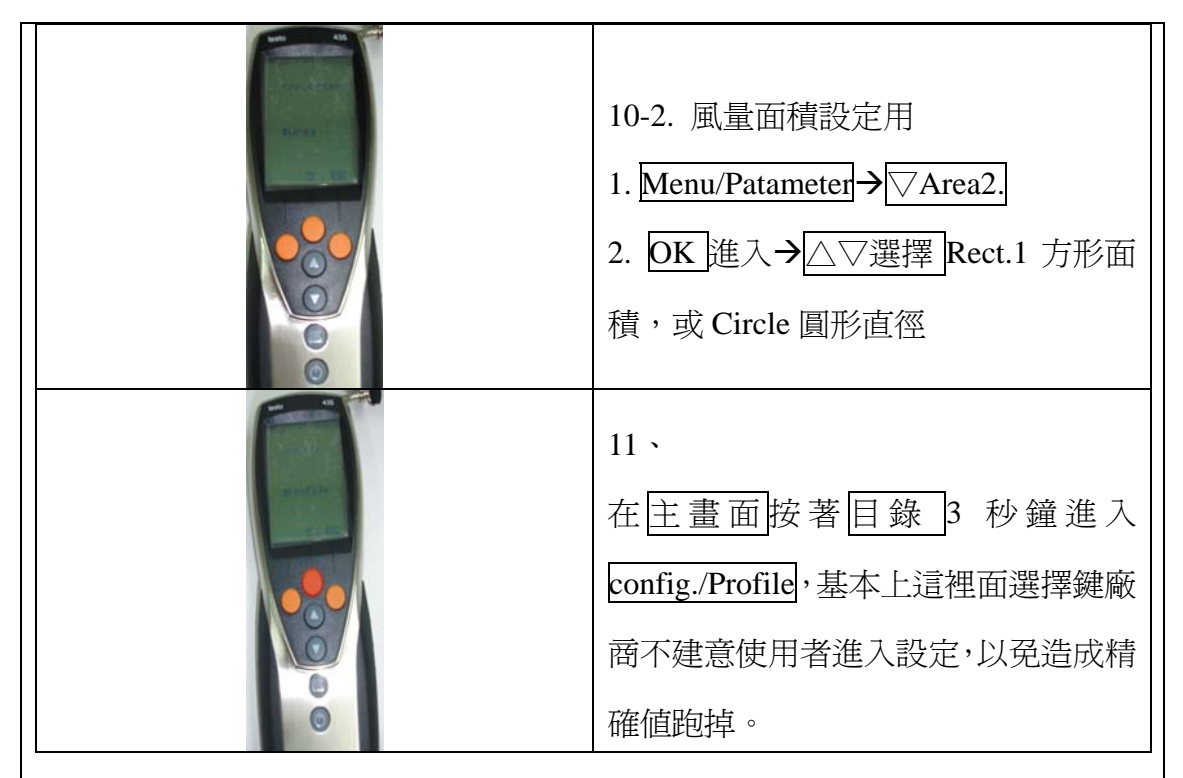

(三)電腦操作說明

安裝方法:

1. 儀器電源要先打開,在用 USB 線插入電腦。

 電腦讀取會自動跳出儀器驅動程式的安裝,然後光碟 USB V1.06 那片光碟 放進電腦,電腦會自動收尋安裝。

3. 裝完之後在放入第二片 V3.4 SP3 那片光碟安裝操作程式。

## (四)使用儀器之須注意事項

1不可放置於有粉塵的地方。

2. 不可放置於有酸性氣體的地方。

3. 不可用清潔劑擦拭(酒精可以)。

4. 風速/濕/溫度測試棒不可用手握住或拿取(手汗屬酸性)。

5. 黑球不可大幅度摇晃或擺動。

6. 使用只主機需將頸掛帶帶上, 以免發生意外, 致使儀器損壞。

| 六、設備操作影音腳本 |                         |       |       |  |
|------------|-------------------------|-------|-------|--|
| 大綱         | 內容說明                    | 時間    | 累計時間  |  |
| 開場         | 儀器名稱,組員名稱               | 00:20 | 00:20 |  |
| 主題說明       | 使用目的,使用場合               | 00:40 | 01:00 |  |
| 儀器介紹       | 主機 介面功能說明               | 00:40 | 01:40 |  |
|            | 風速/溫/濕度測試棒 說明           | 00:10 | 01:50 |  |
| 操作示範       | 開機,關機,功能選單              | 00:20 | 02:10 |  |
|            | 按押【目錄】功能選單3秒鐘,進入 config | 00:20 | 02:30 |  |
| 操作方法       | 各個不同測量値操作               | 2:40  | 05:10 |  |
|            | 儀器之須注意事項                | 1:00  | 06:10 |  |
|            |                         |       |       |  |
|            |                         |       |       |  |
|            |                         |       |       |  |
|            |                         |       |       |  |
|            |                         |       |       |  |

## 97 學年度第一學期 環境檢測設備手冊